LBDW-PUH6U3CMSV シリーズ\_SG1 V01 LIII Type-C 対応 Mac 用 ポータブル BD ドライブ

[Mac BD 用編集 / 書込ソフトモデル]

LBDW-PUH6U3CMSV シリーズ

## セットアップガイド

このたびは、ロジテックの USB Type C 対応ポータブル ブルーレイドライブをお 買い上げいただき誠にありがとうございます。このセットアップガイドでは本製品 の導入手順と基本操作について説明しています。別紙の「はじめにお読みください」 と併せて事前によくお読みください。

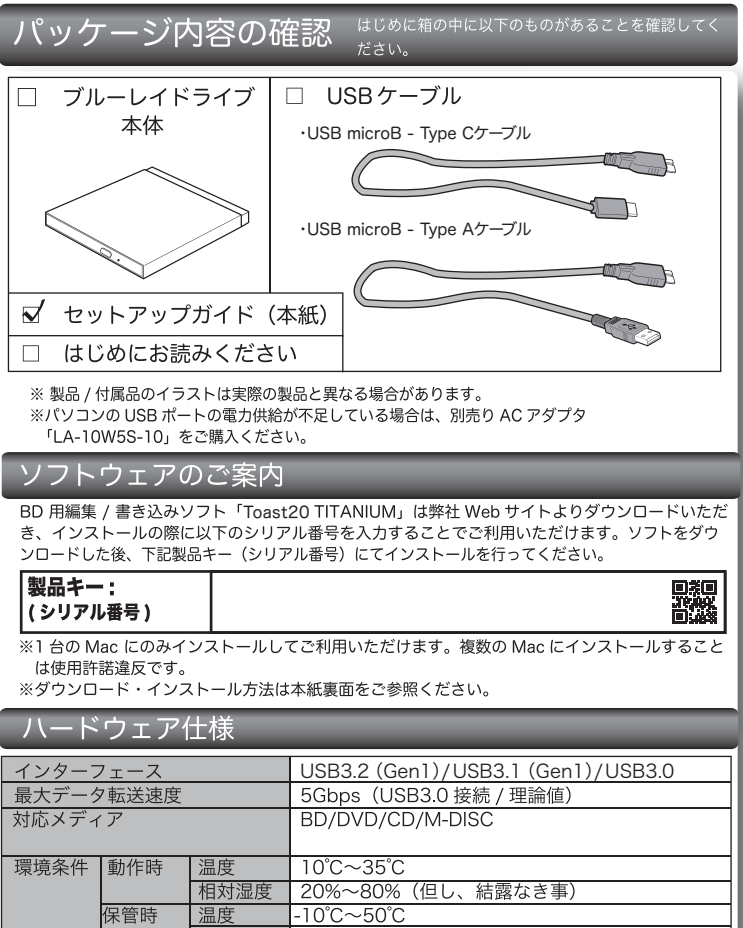

相対湿度 10%~90%(但し、結露なき事) イジェクトボタン あり アクセス LED あり 設置方向 外形寸法(幅×奥行×高) zk∓ 133x 142x 14mm(本体のみ、突起部を除く) 230g (本体のみ) 質量 ーー ディスクローディング方式 AACS/CPRM トレー方式 対応 ※Mac ではAACS/CPRM技術で保護されたディスクの再生はできません。

### 最大書き込み / 読み込み速度

: 下記の書き込み速度には、その速度に対応したディスクが必要です。 : 記載されている速度は、ドライブの最大倍速です。

※ MacOSでのDVD-RAM への書き込み、読み込みは非対応です。

| ※ 記載速度は USB3.2 Gen1 (USB3.0) に接続した場合です。 |          |          |
|-----------------------------------------|----------|----------|
| 対応ディスク                                  | 最大書き込み速度 | 最大読み込み速度 |
| BD-R XL 3層 /4層                          | 4 倍速     | 4 倍速     |
| BD-RE XL 3 層                            | 2 倍速     | 4 倍速     |
| BD-R DL 2層                              | 6 倍速     | 6 倍速     |
| BD-RE DL 2 層                            | 2 倍速     | 6 倍速     |
| BD-R 1 層                                | 6 倍速     | 6 倍速     |
| BD-RE 1 層                               | 2 倍速     | 6 倍速     |
| BD-R LTH                                | 6 倍速     | 6 倍速     |
| DVD+R DL 2 層                            | 6 倍速     | 8 倍速     |
| DVD-R DL 2 層                            | 6 倍速     | 8 倍速     |
| DVD+R / DVD-R / DVD+RW                  | 8 倍速     | 8 倍速     |
| DVD-RW                                  | 6 倍速     | 8 倍速     |
| BD-ROM                                  | -        | 6 倍速     |
| DVD-ROM                                 | -        | 8 倍速     |
| CD-R / CD-RW                            | 24 倍速    | 24 倍速    |
| CD-ROM                                  | -        | 24 倍速    |
| M-DISC(BD) ※                            | 4 倍速     | 6 倍速     |
| M-DISC(DVD) X                           | 4 倍速     | 8 倍速     |

M-DISC について

「M-DISC」は米 Millenniata 社が開発した、長期記録保持用メディアです。 通常の BD/DVD メディアと比べ、日光、温度、湿度による経年劣化の影響を受けづらく、 長期的なデータ保存 / 読み込みが可能となります。 Toast20でデータ保存をして頂くだけで、長期間、読み込み可能なメディアを作成する事 ができます。

※長期記録保持メディア、M-DISC は、Millenniata 社が開発したものです。 ※「M-DISC」は別途用意して頂く必要があります。

# 対応パソコン

Thunderbolt3/4、USB Type-C/Aポートを持つインテルCPUを搭載した、Mac、 Windowsパソコン

※上記条件を満たした場合であっても、全てのパソコンでの動作を保証するものではありません。

## 対応 OS

macOS Monterey 12, macOS Big Sur 11, macOS Catalina (10.15), macOS Mojave(10.14) Windows 11 / 10 / 8.1

- ※ 対応 OS はいずれも日本語 OS に限ります。
- 接続するだけで外付け BD、DVD ドライブとして利用可能です。

Windows 環境はブルーレイ、DVD ムービーの再生や、データの書き込みには別途ソフトウェアが必要 です。

### 各部の名称とはたらき

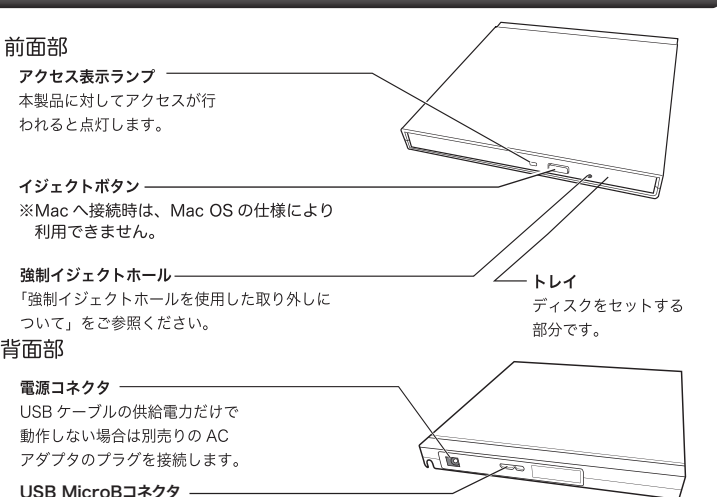

付属の USB MicroB-TypeC ケーブルまたは、USB MicroB-TypeA ケーブルで パソコン本体の USB ポートと接続します。

# 本製品の取り扱いについて

### ■ディスクのセット方法

ディスクをセットするときは本製品の 電源が ON になっている状態でイジェ クトボタンを押しトレイを引き出しま す。タイトルが印刷されている面を上 にしてディスク中央の穴をトレイの中 央部にはめて、トレイを押し込みます。<br />
イジェクトボタン

※8cm ディスクも同じ方法でセットが可能です。

※本製品は名刺タイプなどの規格外のディスクには対応していません。これらのディスクは 使用しないでください。

※その他、ディスクの取り扱い上の注意は別紙「はじめにお読みください」を必ずご確認く ださい。

### ■強制イジェクトホールを使用した取り出しについて

何らかの理由でディスクが取り出しできなくなったときは、強制的にトレイを排 出させる事ができます。

#### 排出方法

本製品から USB ケーブル、AC アダプタ(接続して いる場合)を取り外し、本製品が通電していない事 を確認し、強制イジェクトホールに、伸ばしたクリッ プ等、細長い棒を挿し込みます。 強く押すとトレイが排出されますのでメディアを取 り出し、トレイを再び閉じます。

※何かに引っかかり排出されない場合は修理をご依頼 ください。

### ■設置時の注意

本製品はゴム足が貼られている面を下にして水平に設置してください。 また、適切に転落・引き抜け防止措置をとってください。

※本製品が動作している状態での転落や、コネクタ類の引き抜きは故障・デー 夕消失の原因となります。

### ■使用上の注意

- 本製品にディスクを入れたまま移動したり、傾けたりしないでください。本 製品やディスクを破損します。
- 本製品天面を強く押さないでください。トレイが閉まらなくなります。また、 変形して故障の原因になる場合があります。
- 動作中に筐体の天面を持ったり、押したりすると書き込み・読み込みエラー や本製品の故障の原因となりますのでおやめください。

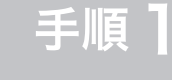

# Mac に接続する

① 付属の USB ケーブルで本製品とご使用の Mac を接続します。

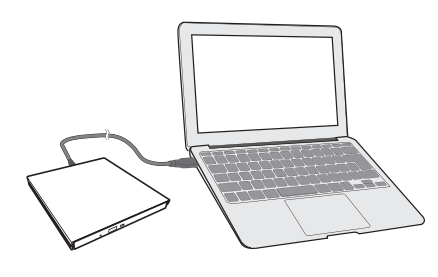

※ご使用の Mac の USB ポートの形状をご確認ください。 USB Type-Cポートを持つMacには、付属のUSB microB-TypeCケーブルを、 USB Type-Aポートを持つMacには、付属のUSB microB-TypeAケーブルを 使用して接続を行います。 Type C ポート Type A ポート ② 本製品にメディアをセットするとアクセス LED が緑色 に点滅しデスクトップにセットしたメディアのアイコン がマウントされます。 名称未設定 DVD  $\widehat{\mathcal{M}}$ ディスクの取り出しについて ディスクを取り出す際は、マウントされているディスクのアイコンをゴミ

箱にドラッグ&ドロップするか、Finder上から取り出しを行ってください。

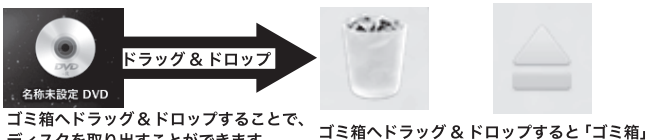

ディスクを取り出すことができます。 のアイコンが右上のような「取り出し」アイ コンに変わります。

※パソコンに接続されているとドライブのイジェクトボタンを押してもディスクを取り

- 出せません。上図のようにゴミ箱ヘドラッグ&ドロップしてください。 ※ 8cm ディスクも同じ方法で取り外しが可能です。
- ※ macOS Big Sur 11 での動作を参照しています。
- ※ Windows 環境では、コンピュータ上でディスクを右クリックして、表示されるメニュー から「取り出し」を実行してください。
- ※ ディスクの回転が安全に停止してからディスクを取り外してください。

Mac で使ってみる

## ディスクを作成する

本製品へセットしたディスクへの編集や書き込みはソフトウェア Toast20 TITANIUM BD プラグインを使用して行います。 Toast20 TITANIUM BD プラグインのインストール方法は裏面「手順3 ソフト ウェアのインストール」をご参照ください。

### DVD ムービーを再生する

DVD ムービーを再生する場合には Mac OS の内蔵アプリケーションである 「DVD プレーヤー」を使用します。

- < 制限事項 >
- ・DVDレコーダーで録画したディスクの編集(VR)/再生はできません。
- ・DVDプレーヤーでブルーレイビデオの再生はできません。
- ・DVDプレーヤーでCPRMで保護されたDVDビデオの再生はできません。

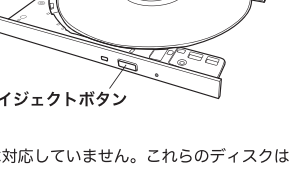

、 強制イジェクトホ<del>ー</del>ル

# Mac から認識されない時は…

本製品が Mac から認識されない場合、以下の点をご確認ください。

○本製品にメディアがセットされているかご確認ください。 Mac OS では外付けドライブにメディアがセットされなければデ スクトップにアイコンがマウントされません。

○Finder の環境設定をご確認ください。 タスクバーにある「Finder」から「環境設定」を選択し、「Finder 環境設定」ウィンドウで「CD、DVD、および iPod」にチェックが 入っている事をご確認ください。 ... Finder環境設定 この部分にチェックが入っていな 

いと、Mac から認識されている場 合でもデスクトップにメディアの アイコンが表示されません。 ※macOS Big Sur 11 での

動作を参照しています。

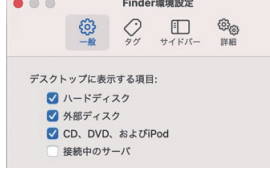

○ご使用の Mac の USB ポートに直接接続してください。 本製品は USB ハブを介しての接続には対応しておりません。バスパ ワーの USB ハブでは供給電力が足りず、本製品を使用できません。 たとえセルフパワーのハブであっても、USB ドライバの読み込み等 の問題により、正しく認識されない場合があります。

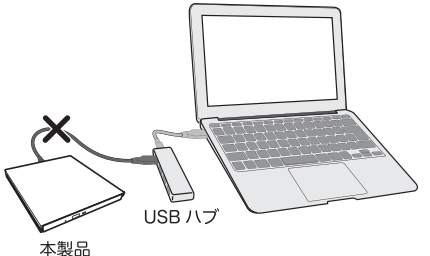

○接続先の USB ポートを変えてお試しください Mac では通常全ての USB ポートでバスパワーで本製品のご使用が可能 ですが、ご使用の Mac の USB 給電能力の経年劣化等が 有る場合、接続先のポートをかえる事で認識される事があります。

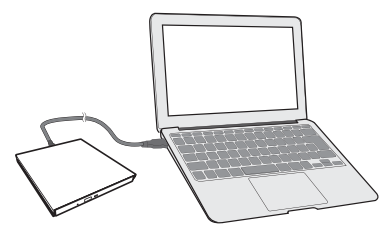

## - AC アダプタ ( 別売 ) について

お使いの環境によっては、USB バスパワーによる電力供給が不足する場合があ ります。不足する場合は、別売りの AC アダプタが必要です。

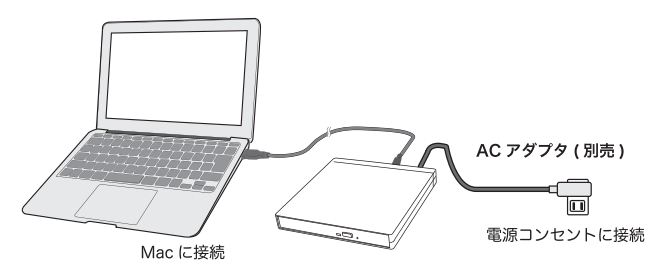

製品名: <sup>r</sup>LA-10W5S-10」

別売りの AC アダプタは、弊社ウェブサイト「ロジテックダイレクト」よりお求 めください。

https://www.pro.logitec.co.jp

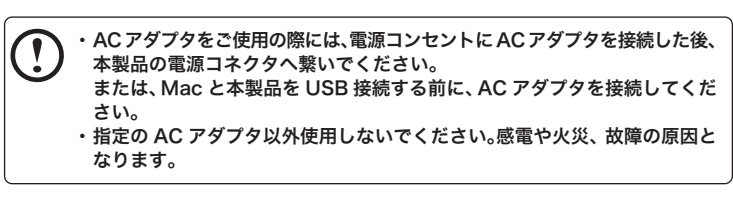

裏面もお読みください

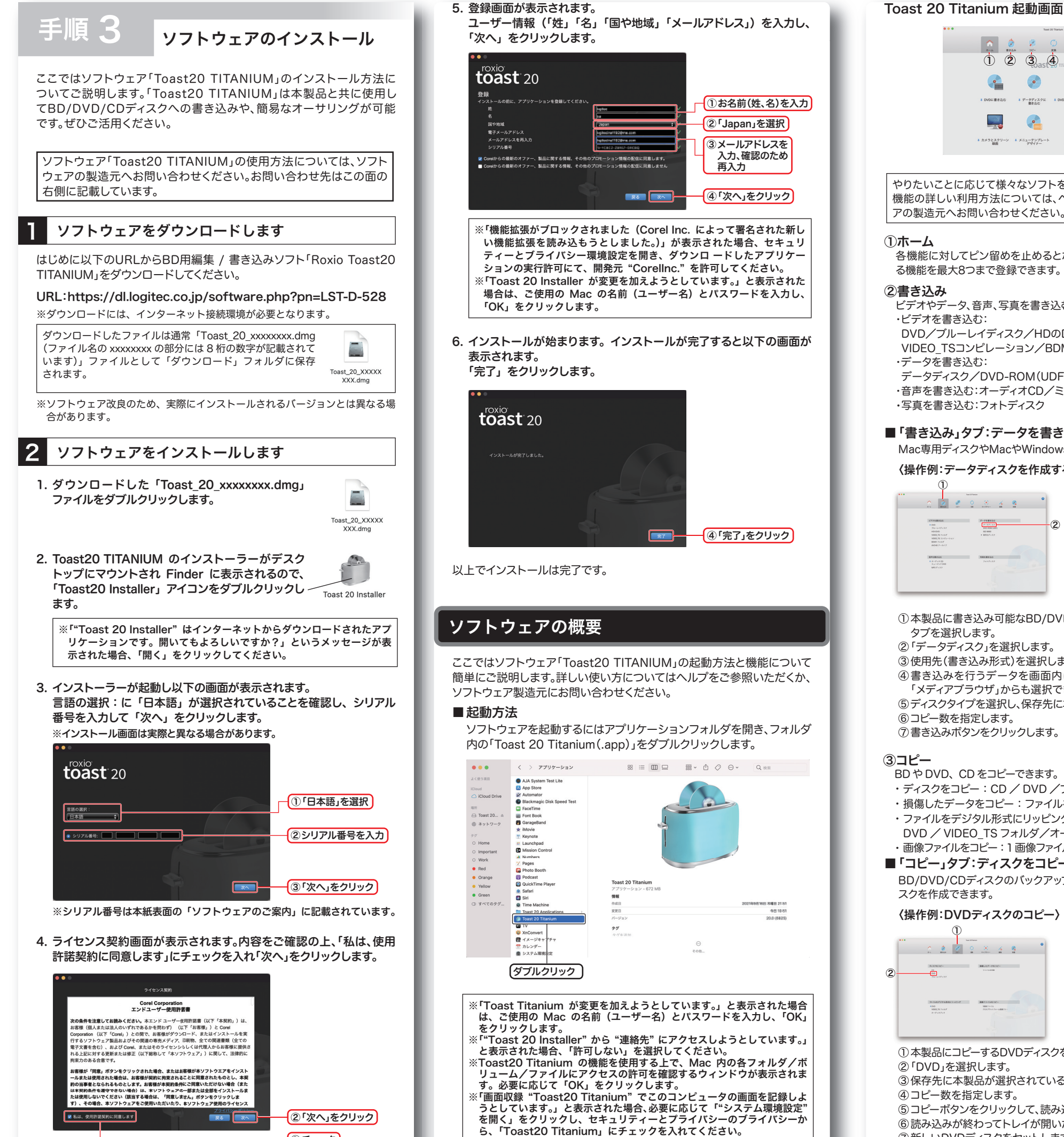

①チェック

Toast 20 Titanium のヘルプ ▲ ② ② ③ 1 2 3 4 5 6 7 📀 🧭 5 デークディスクに メラとスクリーン \* メニューテンプレー やりたいことに応じて様々なソフトを使うことができるランチャーです。各 機能の詳しい利用方法については、ヘルプをご参照いただくか、ソフトウェ アの製造元へお問い合わせください。 各機能に対してピン留めを止めるとホーム画面に追加されます。よく使用す る機能を最大8つまで登録できます。 ビデオやデータ、音声、写真を書き込むことができます。 ・ビデオを書き込む: DVD/ブルーレイディスク/HDのDVD/VIDEO TS フォルダ/ VIDEO\_TSコンピレーション/BDMVフォルダ/AVCHDアーカイブ ・データを書き込む: データディスク/DVD-ROM(UDF)/ISO9660/暗号化ディスク ・音声を書き込む:オーディオCD/ミュージックDVD/MP3ディスク ・写真を書き込む:フォトディスク ■「書き込み」タブ:データを書き込む Mac専用ディスクやMacやWindowsで読み込めるディスクを作成できます。 〈操作例:データディスクを作成する〉 0 3 4 4 2 2 0 3 4 9 ⊒**-**(5) 2 ①本製品に書き込み可能なBD/DVD/CDディスクをセットして、「書き込み」 タブを選択します。 データディスク」を選択します。 ③使用先(書き込み形式)を選択します。 ④書き込みを行うデータを画面内にドラッグ&ドロップします。画面左の 「メディアブラウザ」からも選択できます。 ⑤ディスクタイプを選択し、保存先に本製品が選択されているか確認します。 ⑥コピー数を指定します。 ⑦書き込みボタンをクリックします。

BDやDVD、CDをコピーできます。

- ・ディスクをコピー: CD / DVD / ブルーレイディスク
- ・損傷したデータをコピー:ファイルを回復
- ファイルをデジタル形式にリッピング:
- DVD / VIDEO\_TS フォルダ/オーディオブック
- ・画像ファイルをコピー:1画像ファイル/クロスプラットフォーム画像ファイル
- ■「コピー」タブ:ディスクをコピー
- BD/DVD/CDディスクのバックアップ用途に、データのコピー、イメージディ スクを作成できます。

#### 〈操作例:DVDディスクのコピー〉

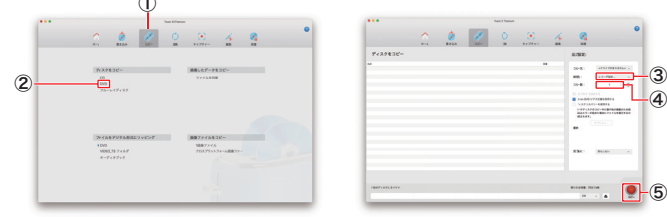

①本製品にコピーするDVDディスクをセットして、「コピー」タブを選択します。 DVD」を選択します。

- ③保存先に本製品が選択されているか確認します。
- ④コピー数を指定します。

⑤コピーボタンをクリックして、読み込みが終わるまでしばらく待ちます。 ⑥ 読み込みが終わってトレイが開いたら、DVDディスクを取り出します。 ⑦新しいDVDディスクをセットします。

### ④変換

ディスクをデジタル形式に変換、ローカルファイルを画像/ビデオ/オーディ オに変換できます。

- ・ディスクをデジタル形式に変換:
- DVD / VIDEO\_TS フォルダ/オーディオブック
- ・ローカルファイルを変換:画像/ビデオ/オーディオ
- **⑤キャプチャー**
- ビデオや音声をキャプチャーできます。
- ・ビデオをキャプチャー:画面を録画/マルチカメラビデオ
- ・音声をキャプチャー:音声クリップを録音

#### ⑥編集

- ビデオやディスク、写真、音声を編集できます。
- ・ビデオを編集:ビデオクリップをトリム/マルチカメラ編集
- ・ディスクを整理:ディスクカタログ作成ソフト
- ・写真を編集:写真アート
- ・音声を編集:音声を補正

#### ⑦保護

- ファイルを暗号化して、暗号化ディスクを作成できます。
- ・ファイルを暗号化:暗号化ディスクを作成

#### 補足説明

ソフトウェアを使用すると、AVCHD カメラやハイビジョンビデオを簡単にインポー トし、PlayStation 5 や Blu-ray Disc プレーヤーで再生可能な高解像度 DVD や Blu-ray ビデオディスクの作成や100GBの大容量データの書き込みが可能です。

### ソフトウェア使用上の注意

- ・市販されている BD/DVD/CD ビデオタイトルをバックアップすることはできません。
- ・ディスクにラベルを貼付しないでください。ディスク回転のバランスが悪くなり、読
- み込み / 書き込み時のトラブルの原因となることがあります。
- ・Windows 環境ではお使いいただけません。

## ソフトウェアに関するお問い合わせについて

「Toast20 TITANIUM」に関するお問い合わせは、コーレル社による電話サポート、 インターネットを利用したお問い合わせが可能です。

### ○コーレル社 お問い合わせ先

お問い合わせ先名称:コーレル・サポートセンター

インターネットアドレス:http://www.roxio.jp/support/ ※インターネットでのお問い合わせには、ユーザー登録が必要です。

- 雷話番号(ナビダイヤル):0570-003-002
- 受付時間:10:00~12:00、13:30~17:30
- (土、日、祝日、コーレル社指定休業日は除く)

### ○「Toast20 TITANIUM」のユーザー登録について

「Toast20 TITANIUM」のユーザー登録に関しましては、コーレル社のホームペー ジ(http://www.roxio.jp/support/)より行ってください。とくに支障がない場合 は登録を行うことをお勧めします。

## サポートサイトについて

パソコンからは「えれさぽ」を入力し、検索してください。 また、スマホ・タブレットからは下の QR コードから最新のサポート情 報がご確認いただけます。

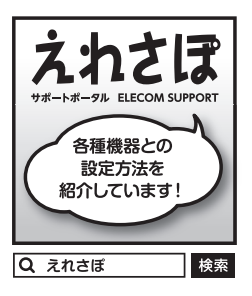

あなたのスマート フォンから各種設 定方法がわかる!!

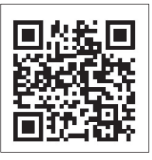

Type-C対応 Mac 用 ポータブルBDドライブ セットアップガイド LBDW-PUH6U3CMSV シリーズ SG V01

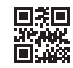

2021年11月第一版 クロジテックINAソリューションズ株式会社 © 2021 Logitec INA Solutions Co., Ltd. All rights reserved.